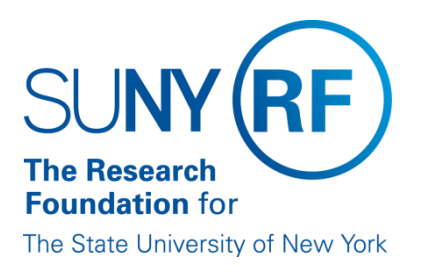

## **Clarification Requested and/or Modifications Required**

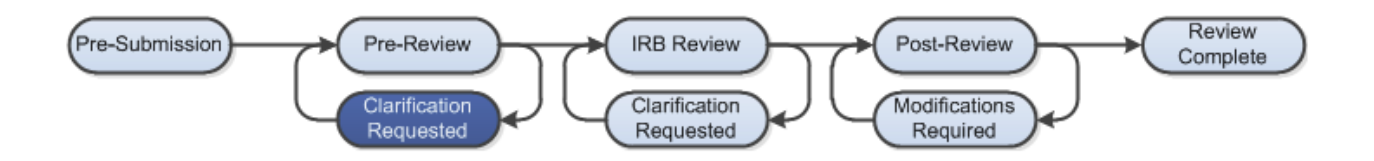

At several points during the review process, the IRB may request clarifications or require modifications from the research team prior to making a determination.

## WORK INSTRUCTIONS

- 1. Log into Click Portal and navigate to **My Inbox**
- 2. Find the submission requiring clarifications or modifications and click on the submission name to navigate to the submission workspace
  - Investigators can also navigate directly to the submission workspace by clicking on the link in the email notification and logging into the system
- 3. Review the requested information by clicking on the **Clarification Requested** activity in the history log, or by reviewing the determination letter
- 4. Edit the submission by navigating to the SmartForm click on the Edit Study, Edit Modification/CR, or Edit RNI button under My Current Actions
- 5. When the changes have been made, the study PI must execute the **Submit Response** activity to send the submission back to the IRB for review
  - Anyone listed on the study can execute the Submit Response activity for RNI submissions